.....

......

.....

\*\*\*\*\*\*

.......

...

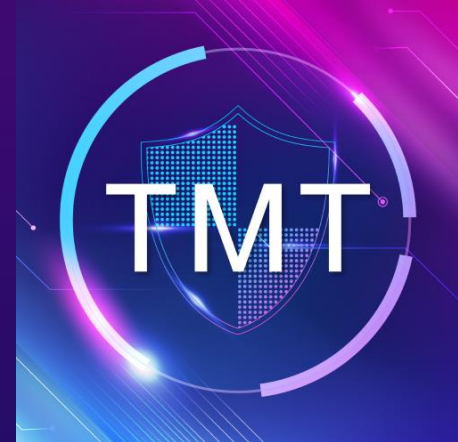

# **TMT Visitor App Manual**

 $\overline{\mathbf{O}}$ 

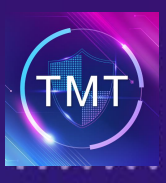

# **01** INDIVIDUAL

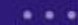

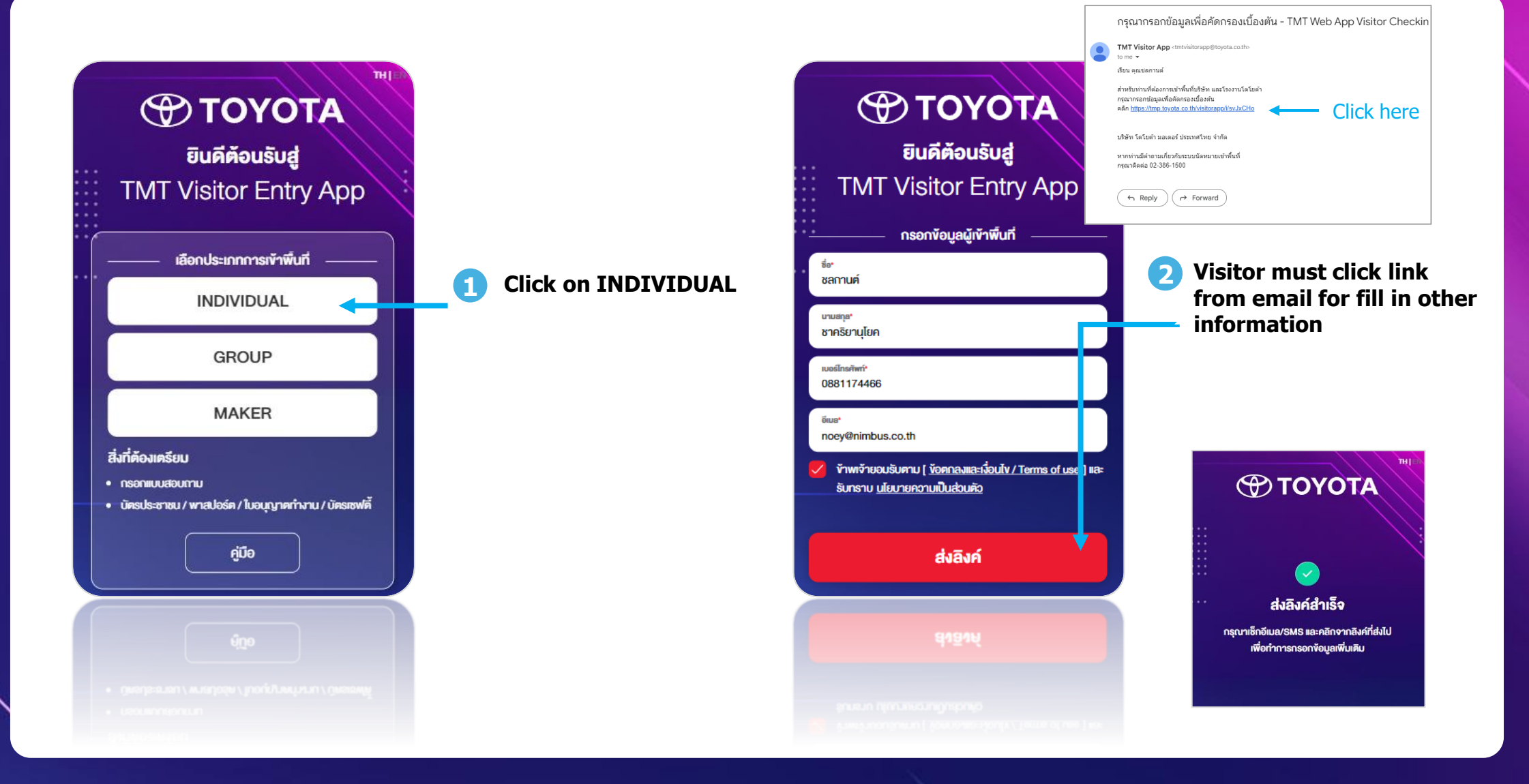

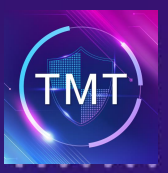

# 01 INDIVIDUAL

...

| Toyota           ยินดีต้อนรับสู่           TMT Visitor Entry App   | เมาแข่งไออีนได้โอกรองได้อีกค.10<br>เมื่องจากสถานการณ์ COVID-19<br>บริษัท โคไยต้า มอเคอร์ ประเทศไทย จำกัด<br>มีความจำเป็นจะค้องทำการสำรวจข้อมูล<br>และรายงานการนี้ควิศรีนายงมู่เข้าพื้นที่กุกราย<br>เพื่อสวัสดิกาพและความปลอดภัยของทุกท่าน<br>โปรดอ่านเพื่อให้ความยินยอม ดังต่อไปนี้<br>ยินยอมให้โคโยด้า เก็บข้อมูลการฉีดอัคซีน และการคัดกรอง<br>โรค เพื่อประโยชน์ในการทำข้อมูลสถิติ | τμ μει         το το το το το το το το το το το το το τ                                                               |
|--------------------------------------------------------------------|----------------------------------------------------------------------------------------------------|----------------------------------------------------------------------------------------------------|
| กรุณาระบุ OTP •                                                    | ໂຄຍອາດສາສະດັບບຸທອາຫຼາວບັນທີ່ກຳພາບພົບານໂຮບບ<br>ຈະນີກາສຄົບເລີ່ກອາໄມ່ກັນ 1 ປີ ບົນຈາກວັນກຳການລາກະເອີຍພາຈາທີ່ແກ່<br>ທ່າກຄົນເມື່ອນາກເລີ່ອີຈົດມູລດ່ວບຸກອາຫຈາ<br>ບຣິສາ ໂຄໂຍກ້າ ນວທອດ ປະທາການີ້ ອ້າງກາ <u>ກະສາກນີ້</u><br>ຍອມເອັ້ນ                                                                                                    | 0894105566<br>พีพ<br>ทอยุซิกที่ข้อโควิคในช่วง 5 วันที่ผ่านมา และผลตรวจ<br>ATK ยังคงเป็นบวกใช่กร้อไม่<br>โช่<br>โม่ไช่ |
| บริษัท โคโนค้า มอเตอร์ ประเทศไทย จำกัด<br>Fill in OTP              | Accept PDPA                                                                                                    | <b>5</b> Doing health checklist                                                                                       |
| <b>FILL IN OTP</b><br>OTP will be sent to your<br>telephone number | 4 Accept PDPA                                                                                                    | 5 Doing health checklist                                                                                              |

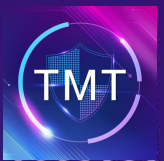

1730091011929

# **01** INDIVIDUAL

...

THEN รูปบัตรประชาชน หรือ พาสปอร์ด หรือ ใบอนุญาตทำงาน" **ΔΤΟΥΟΤΑ** บัตรประจำตัวประชาชน Thai National ID Card ชื่อ นามสกุล statul xx xx xxx **TMT Entry Permission** วันที่ 20 มิ.ย. 2567 รายการอุปกรณ์/สิ่งของ/เครื่องจักร ที่จะนำเข้า ง้อมูลผู้ติดต่อ รายละเอียดที่เข้ามาติดต่อ ที่อมีติดต่อ ถืดไทต้า) ไม่ต้องระเข้าน้ำหน้า ชื่อ พัค มินยอง G9 (Park Min-young G9) ชลกานต์ Nimbus Group > Nimbus div > Nimbus dept นามสกุล 2024-06-21 ชาคริยานุโยค 2 ~ เบอร์ไกรศัพท์ รายละเอียดที่เข้ามาติดต่อ 0894105566 ชื่อกัสิอก่อ ถือไกล้ว! ไม่ต้องขนาว่าประก พัค มินยอง G9 (Park Min-young G9) อีเมล Nimbus Group > Nimbus div > Nimbus dept noey@nimbus.co.th ₿ 2024-06-21 อี่ที่อรด\* Toyota 2 สรปวันที่เข้าพื้นที่ รุ่มรถ\* 21-22 Jun 2024 Vios Θ 11:30 เลขาะเบียนรถ\* ٩ 15:30 1 NU 123 SR GATE 2 (ทางเข้า-ออก HO1) : บัตรประชาชน (Identification card) เทคแอรายอะเอียดการเข้าอิกานที่• เข้าพื้นที่ไปคูงาน ทมายเองบัตร\*

ส่งข้อมูล

THIEN รายละเอียดสิ่งของที่จะนำเข้า 4 ลำดับที่ 1 ลบรายการ รายการสี่มหมูกี่นำเพิ่า Macbook จำนวนที่น่าเจ้า 1 จะนำกลับทั้งหมด ~ ระบุจุดอังเกตทธิ์อรทัสอินค้า" Silver รูปสิ่งของ (จุดที่แสดงรหัสสินค้า)\* + เพิ่มรายการ บันทึก

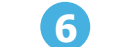

#### Make an appointment

- Fill in your personal information
- If you bring items please fill in details.

Waiting for approval after you completed appointment

Click here to submit and wait for approval

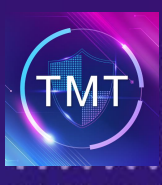

# **01** INDIVIDUAL

...

### Waiting for approval for getting entry Permission

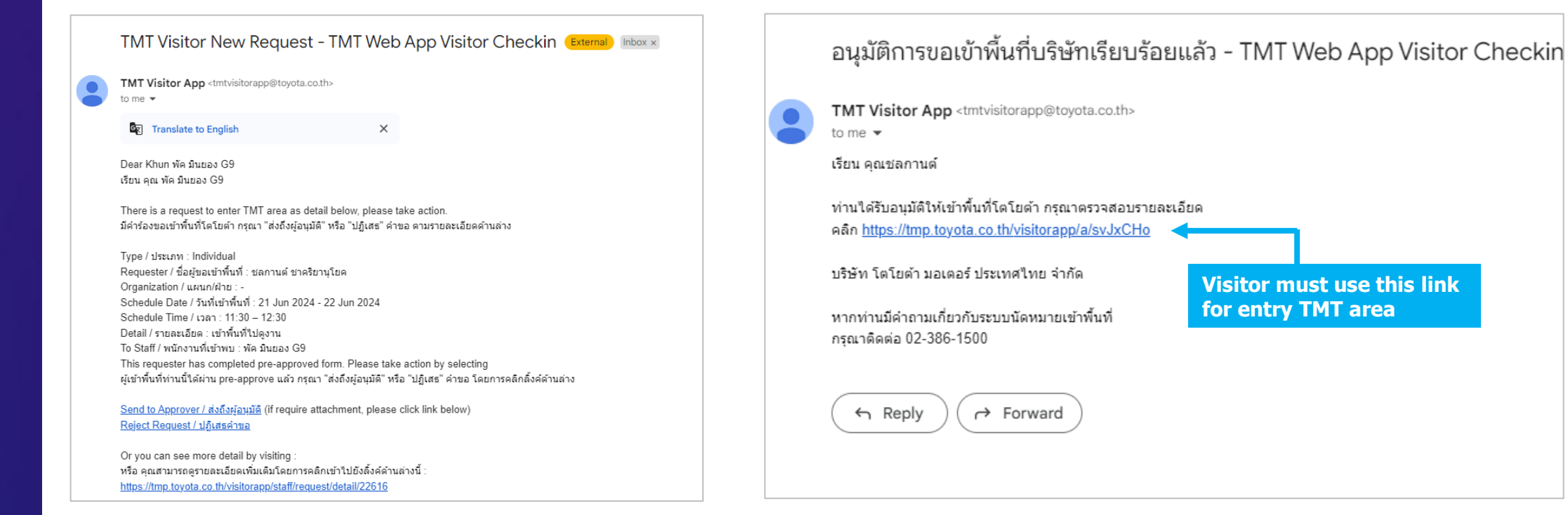

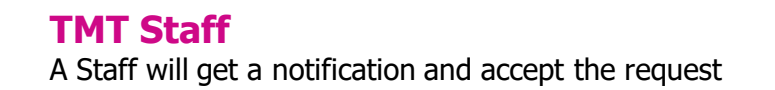

#### Visitor

You will receive an entry permission via email/sms after the staff approved

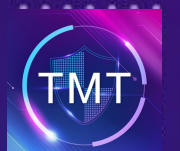

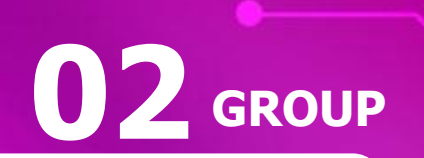

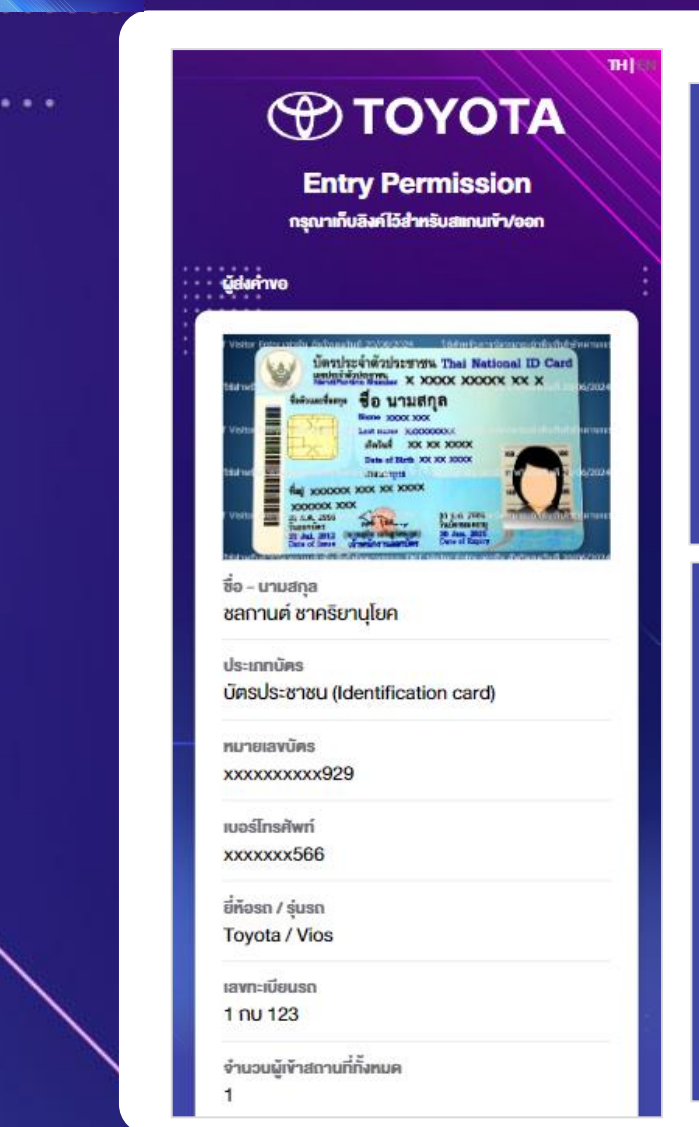

| รายละเอียดที่เข้ามาติดต่อ                                                                                                    |                      |
|----------------------------------------------------------------------------------------------------|----------------------|
| ชื่อผู้คิดค่อ (โตโยค้า) ไม่ค้องระบุคำนำหน้า<br>พัค มินยอง G9                                                                 |                      |
| ແຜນກ/ນ້ຳຍ<br>Nimbus Group / Nimbus div / Nimbus dept                                                                         |                      |
| อันที่ต้องการนัดหมาย<br>21 มิ.ย. 2567 - 22 มิ.ย. 2567                                                                        |                      |
| จำนวนอัน<br>2                                                                                                    | สแกนเพื่อเข้าพื้นที่ |
| ช่วงเวลาที่เข้าพบ<br>11:30 – 12:30 (1 ชม.)                                                                                   |                      |
| เหตุผลรายละเอียดการเข้าสถานที่<br>เข้าพื้นที่ไปดูงาน                                                                         |                      |
| บริเวณ/สถานที่ที่จะเข้า<br>SR GATE 2 (ทางเข้า-ออก HO1)                                                                       | <b>6</b> 396         |
|                                                                                                    |                      |
| รายการอุปกรณ์/ซึ่งของ/ครื่องจักร ที่จะนำเจ้า                                                                                 | 日本語語                 |
| ลำดับที่ 1<br>รายการสิ่งของที่นำเข้า<br>Macbook                                                                              |                      |
| จำนวนที่นำเข้า<br>1                                                                                                    |                      |
| เลือกประเภทการนำกลับ<br>จะนำกลับทั้งหมด                                                                                      |                      |
| ระบุจุคสังเกตทรีอรทัสสินค้า<br>Silver                                                                                        | ยกเลิกนัด            |
| ออรีนที่ 20/06/2024 - ได้สำหรับการนั                                                                                         |                      |
| But <b>Stations (1985 Vision Staty or D</b><br>and <b>ST 20/06/2024 18847958</b> or d<br>Refailustment TAT Visible Entry and |                      |
| ∕∕ แก้ไข/เพิ่มเคิม                                                                                                    |                      |

## **8** Entry Permission

Visitor must use this QR Code in front of security guard when you entry TMT area. This QR Code must use on the date that you made an appointment only.

#### **Individual Appointment** will receive a SMS/email for QR Code

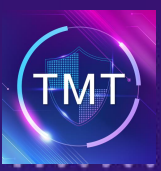

. . .

## **Visitor Entry**

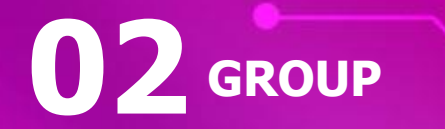

1 Click on GROUP

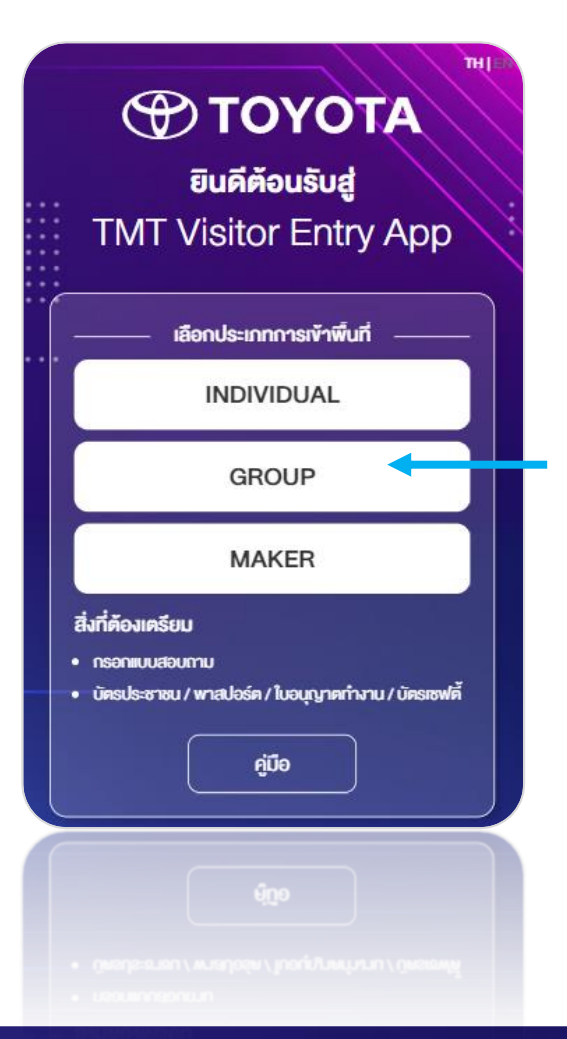

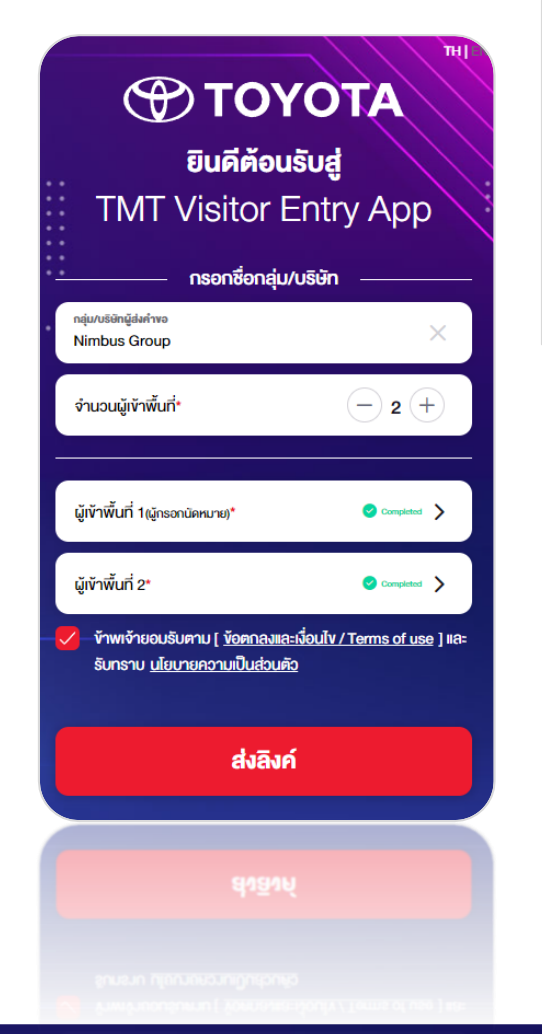

| ÷                                  | ข้อมูลผู้เข้าพื้นที่ 1 | TH∣EN<br>บันทึก | ÷                         | <b>ข้อมูลผู้เข้าพื้นที่ 2</b> | TH∣EN<br>บันทึก |
|------------------------------------|------------------------|-----------------|---------------------------|-------------------------------|-----------------|
| ซ่อ•<br>ชลกานต์                    |                        |                 | ซื่อ*<br>พัทธกานต่        |                               |                 |
| <sup>นามสกุล•</sup><br>ชาคริยานุโย | n                      |                 | นามสกุล*<br>กัณหา         |                               |                 |
| เบอร์โทรศัพท์•<br>089410556        | 66                     |                 | ເບລຣ໌ໂກຣศัพท์<br>09874729 | 149                           |                 |
| อีเมล*<br>noey@nimt                | ous.co.th              |                 | ອົເມa•<br>pattakarn       | @nimbus.co.th                 |                 |
|                                    |                        |                 |                           |                               |                 |

### Visitor must click link from email for fill in other information

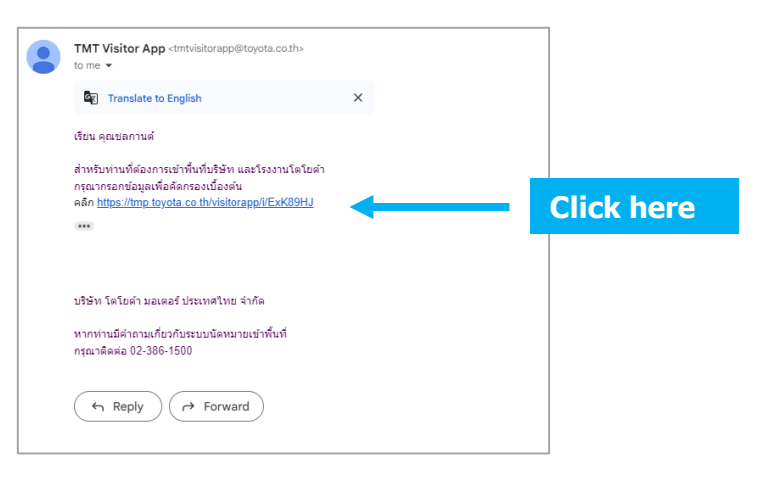

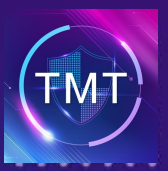

telephone number

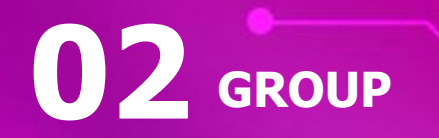

...

| แบบฟอร์ม คัศ                                                                                                    |                                                                                          | <b>(P) TO </b>                                                                                                    |
|----------------------------------------------------------------------------------------------------|------------------------------------------------------------------------------------------|----------------------------------------------------------------------------------------------------|
| เมื่องจากสถานท<br>เมื่องจากสถานท<br>บริษัท โคโยค้า นอเต<br>มีความจำเป็นจะคือ<br>และรายงานการฉีดวัคเ<br>เพื่อสวัสดิภาพและคว<br>โปรคอ่านเพื่อให้คว<br>ยินยอมให้โดโยค้า เก็บv้อบูลา | รั <b>บสู่</b><br>ntry App<br>เย้นว่าเป็นคุณ —<br>xxx2949 Ref No.<br><b>เ:31</b> ี่ มากี | ยินดีต้อน<br>TMT Visitor E<br>— กรอกข้อมูล ОТР เพื่อยื<br>ОТР ได้ส่งไปยังหมายเลข xx<br>XX9aa6<br>กรุณายืนยันภายใน <b>0</b> |
| ไรค เพอประโยชนไ<br>โดยเอกสารส่วนบุงหลาก<br>จะมีการกับรักษาไม่กัน 10 นิ<br>สำหรับนโยงาอการไ<br>บรัสก ไคโอค้า บอลอร์                                                               | C                                                                                        | กรุณาระบุ OTP •<br>กรุณาระบุ OTP                                                                                           |
| ED                                                                                                    |                                                                                          | ส่งข้อมู:                                                                                                    |
| duri:                                                                                                    | าไทย จำกัด                                                                               | บริษัท โคโยค้า มอเคอร์ ประเ                                                                                                |
| 4 Accept PD                                                                                                    | our                                                                                      | <b>3</b> Fill in OTP<br>OTP will be sent to                                                                                |

| ΤΟΥΟΤΑ                                                                                                    | แบบฟอร์ม คัดกรองโควิค-19<br><sub>วันที่</sub> 20มิ.ช. 2567                                      |             |
|----------------------------------------------------------------------------------------------------|-------------------------------------------------------------------------------------------------|-------------|
| าสถานการณ์ COVID-19<br>ห้า มอเคอร์ ประเทศไทย จำกัด<br>ปันจะต้องทำการสำรวจข้อมูล<br>ธดีควิศชินของผู้เข้าพื้นที่ทุกราย<br>เขา ฉอกม ปลอง อังเขา ตารถ่อน                       | ผู้ส่งกำบอ<br>ร่อ<br>ชลกานค์                                                                    |             |
| ฟเละความของอยมายของทุกกาณ<br>ซึ่งให้ความยินยอม คังต่อไปนี้<br>บข้อมูลการฉีดวัคชีน และการคัดกรอง<br>ระโยชน์ในการทำข้อมูลสถิติ                                               | ยาแสกุล<br>ชาคริยานุโยค<br>แบร์ไกษ/พาi<br>0894105566                                            |             |
| นบุคคลกุกฉบับที่ทำนแบบจำมาในระบบ<br>เกิณ 1 ปี มีมาจากวันที่ท่านเองกะเบียนทำพื้นที่<br>โยบายการใช้จัยมูลส่วนบุคคลของ<br>ก่า มอเคอร์ ประเทศไทย จำกัด <mark>กรักทั่น</mark> ์ | äus<br>noey®nimbus.co.th                                                                        |             |
| ยอมรับ                                                                                                    | ท่านคิดเชื้อโควิดในช่วง 5 วันที่ผ่านมา และผลครวจ<br>ATK ยังคงเป็นบวกใช่หรือไม่<br>ไช่<br>ไม่ใช่ | Then Submit |
| ส่งคำตอบ                                                                                                    | ส่งคำตอบ                                                                                        |             |
| PDPA                                                                                                    | <b>5</b> Doing health check                                                                     | dist        |

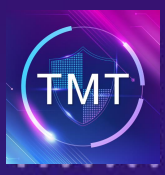

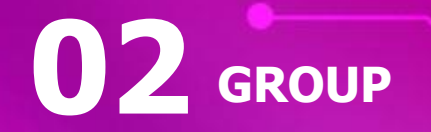

...

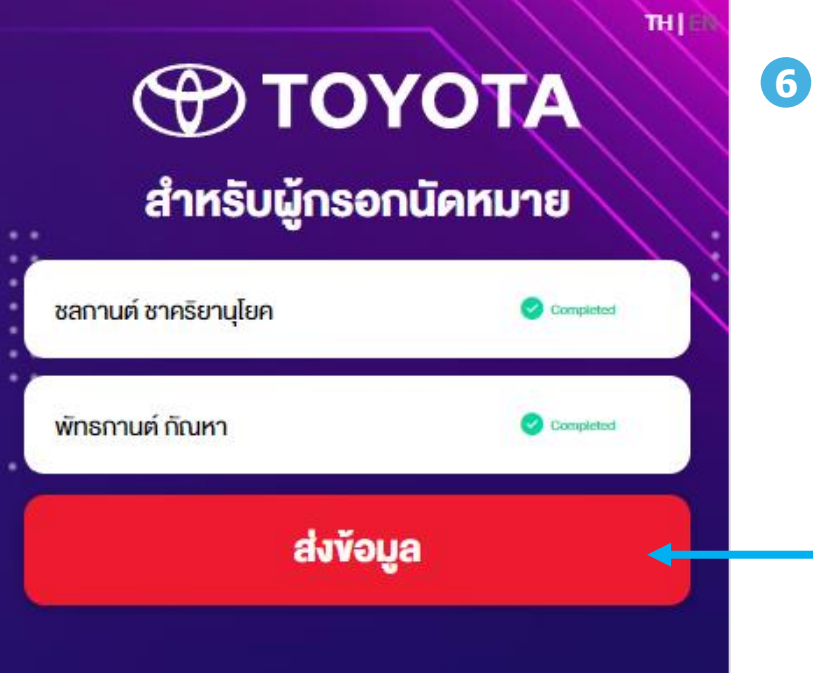

### Click "Submit"

The person who controls this appointment has to wait other people completing their process first. Then you can submit.

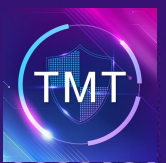

. . .

## **Visitor Entry**

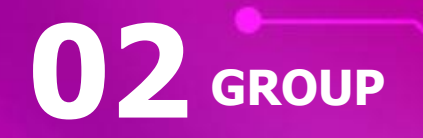

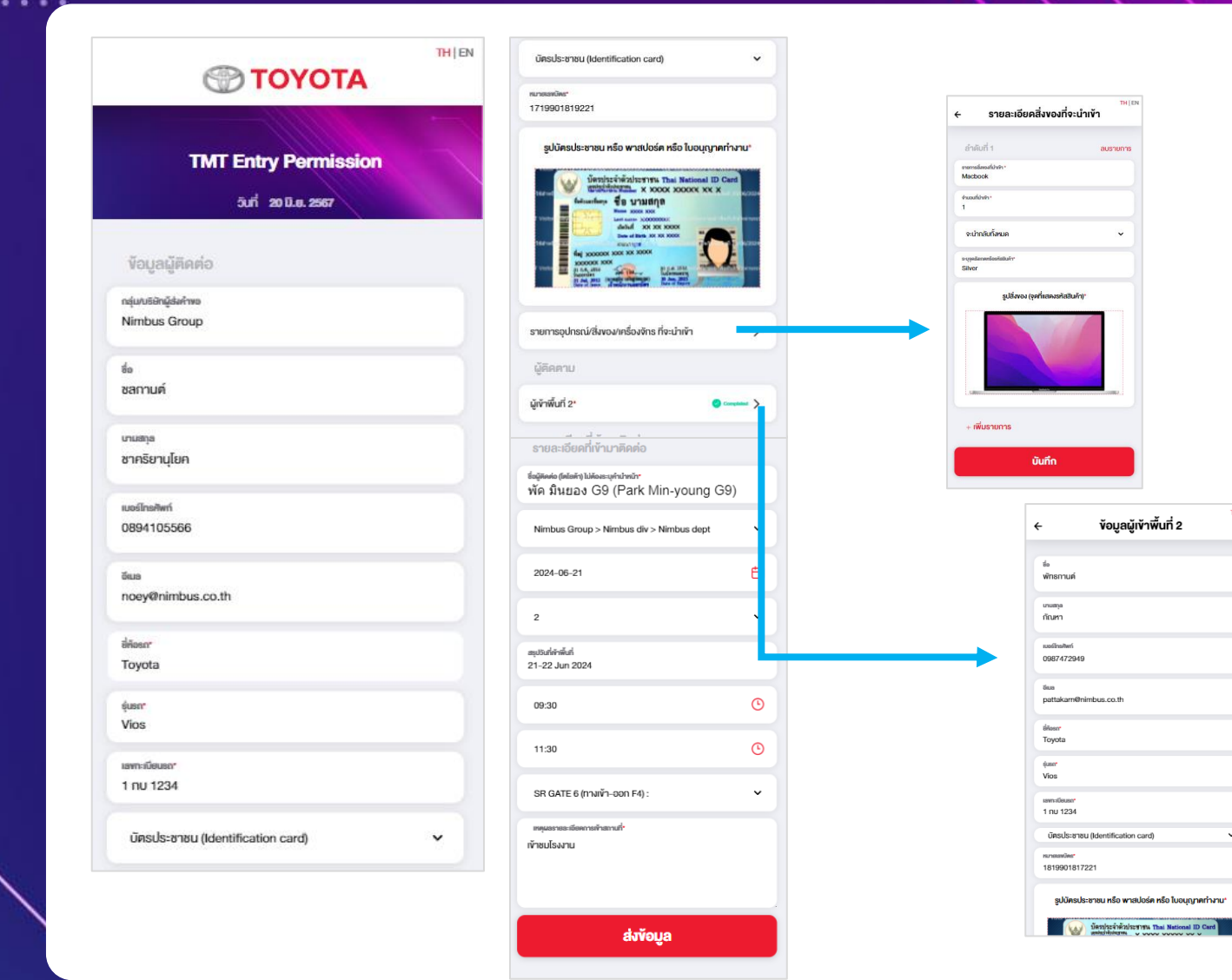

## ፖ Make an appointment

- Fill in each personal information
- If you bring items with you please fill in details.

Waiting for approval after you completed appointment

THIEN

~

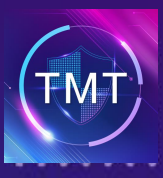

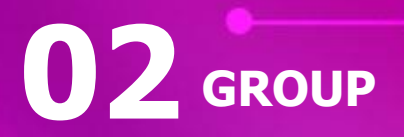

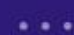

### 8 รอการอนุมัติ เพื่อได้ Entry Permission

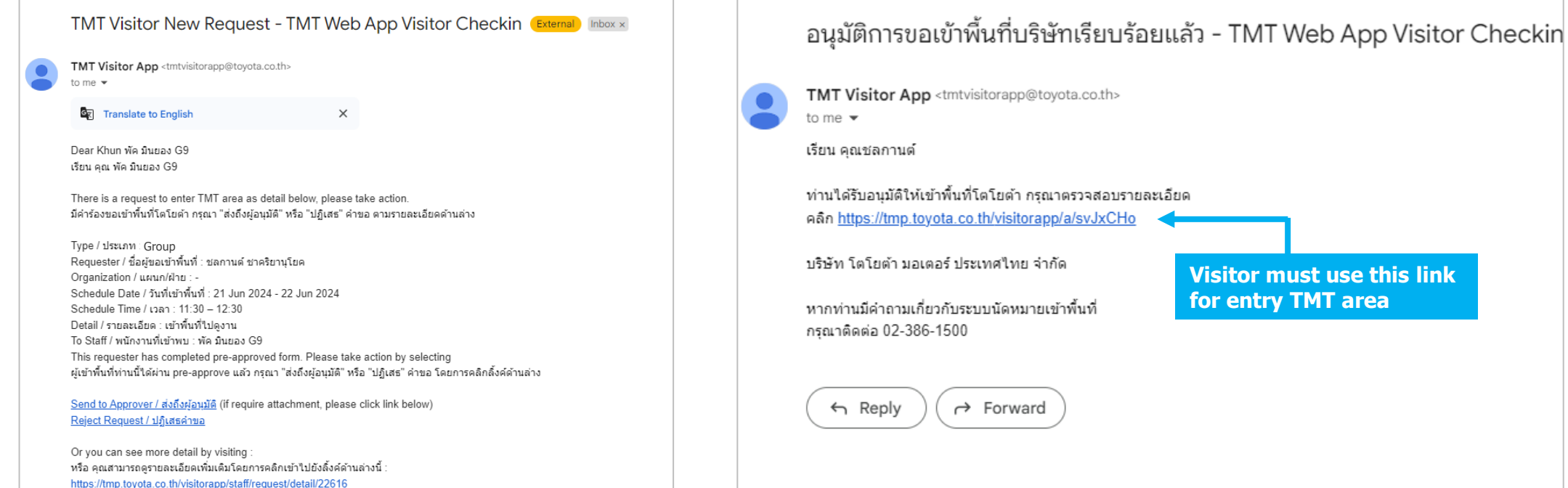

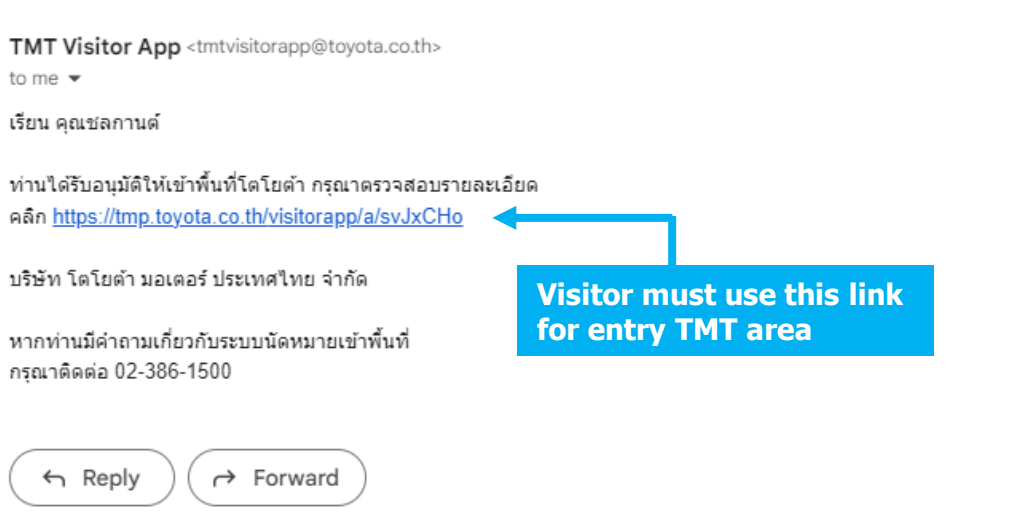

#### **TMT Staff** A Staff will get a notification and accept the request

### Visitor

You will receive an entry permission each person via email/sms after the staff approved

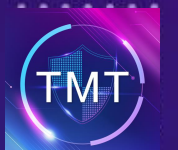

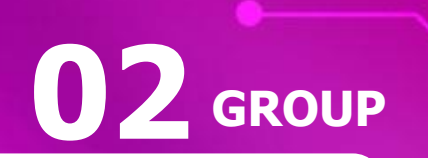

...

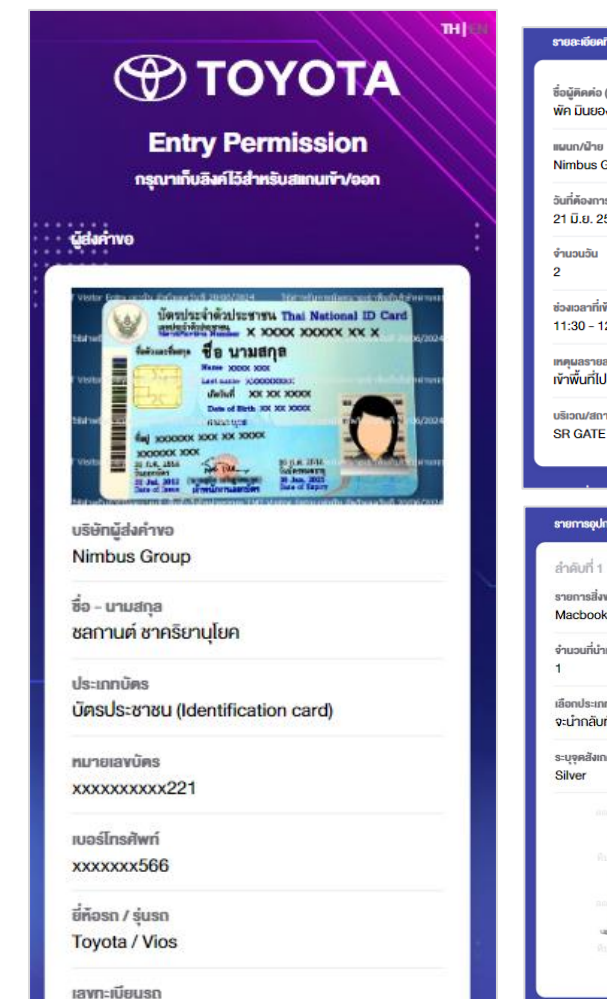

1 nu 1234

| ที่พ้ามาติดต่อ                                               |                      |
|--------------------------------------------------------------|----------------------|
| (โคโยตัา) ไม่ต้องระบุคำนำหน้า<br>ง G9                        |                      |
| Group / Nimbus div / Nimbus dept                             |                      |
| รนัคทมาย<br>567 - 22 มี.ย. 2567                              |                      |
|                                                              | สแกนเพื่อเข้าพื้นที่ |
| ์าพบ<br>2:30 (1 ม.)                                          |                      |
| ระเอียดการเข้าสถานที่<br> ดูงาน                              |                      |
| นที่ที่จะเข้า<br>2 (ทางเข้า-ออก HO1)                         | <b>D</b> 7           |
|                                                              |                      |
| ารณ์/ซึ่งของ/เครื่องจักร ที่จะนำเข้า                         | 1 925 <b>7</b> 777   |
|                                                              |                      |
| ของที่น้ำเข้า<br>เ                                           |                      |
| ต้า                                                          |                      |
| กการนำกลับ<br>กิ้งหมด                                        |                      |
| ดกรีอรกัสสินค้า                                              | ยกเลิกนัด            |
| วันที่ 21/06/2024 - ได้สามกับการน้                           |                      |
| afnirmation THE Visitor Entry and<br>198 20/06/2024 Teamster |                      |
| และสารสารและและ (ARA Younge Entry Const<br>ภาพกับประกัด และ  |                      |
|                                                              |                      |

### **9** Entry Permission

Visitor must use this QR Code in front of security guard when you entry TMT area. This QR Code must use on the date that you made an appointment only.

#### **Group Appointment**

will receive a SMS/email for QR Code each person

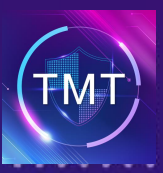

# **03** MAKER MANUAL

...

### Click on MAKER

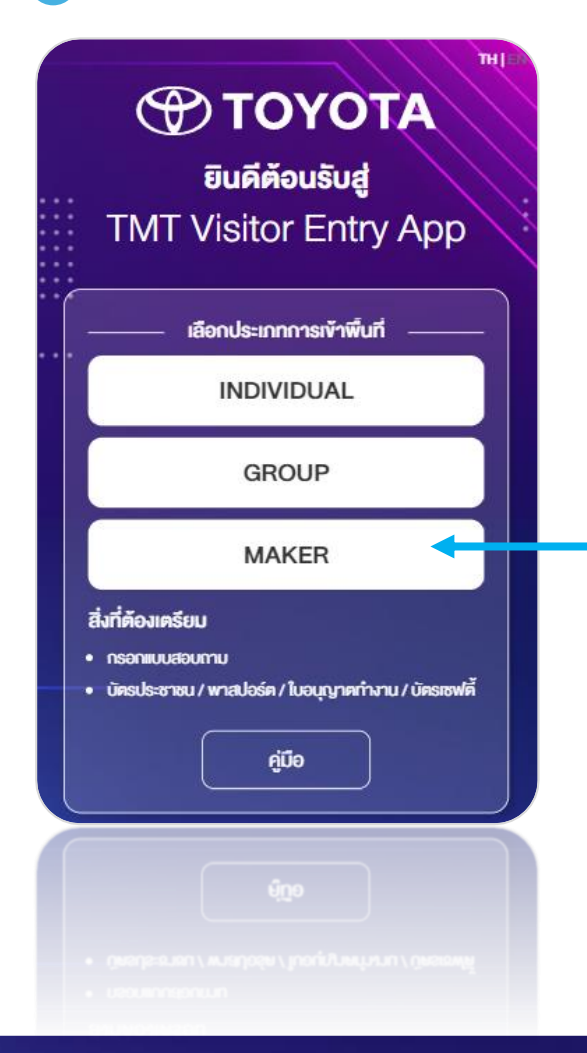

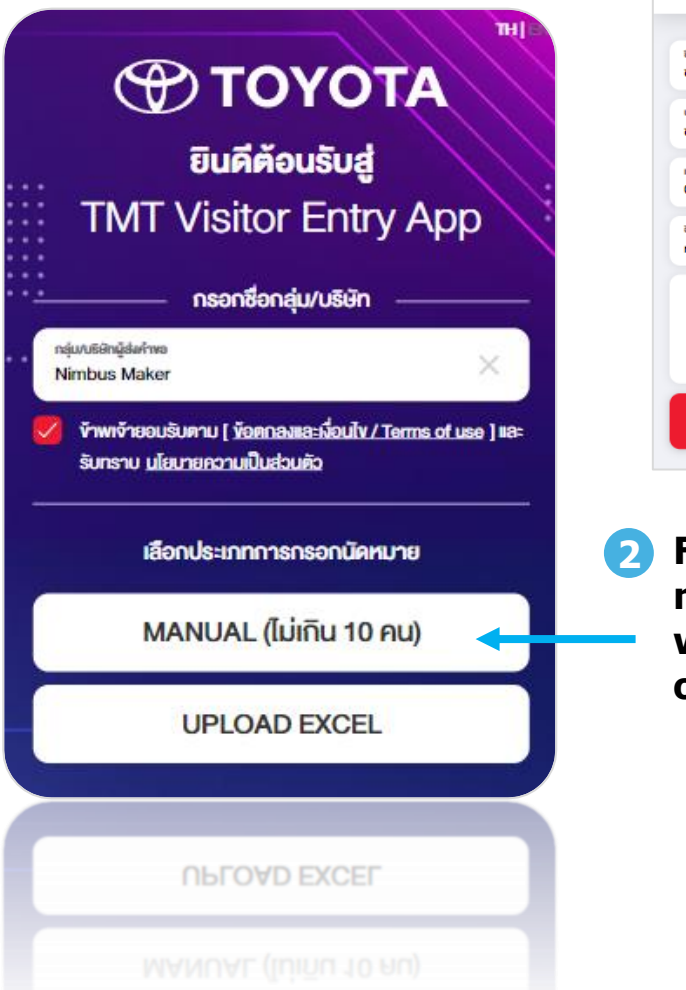

| • | - ผักรอกนัดหมาย              | TH |
|---|------------------------------|----|
|   |                              |    |
|   | <sup>ธิ์อ</sup> า<br>ชลกานต์ |    |
|   | เกแสกุล"<br>ชาครียานุโยค     |    |
|   | เมอร์ไทรฟัฟท์*<br>0894105566 |    |
|   | ซีแล"<br>noey@nimbus.co.th   |    |
|   | เข้าพื้นที่ด้วย              |    |
|   | 🦳 ไม่ได้เข้าพื้นที่ด้วย      |    |
|   | บันทึก                       |    |
|   |                              |    |

Fill in the name - surname, phone number, Email. You can choose whether to enter the area as well or not

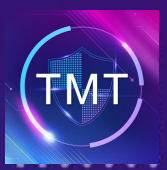

# **03** MAKER MANUAL

. . .

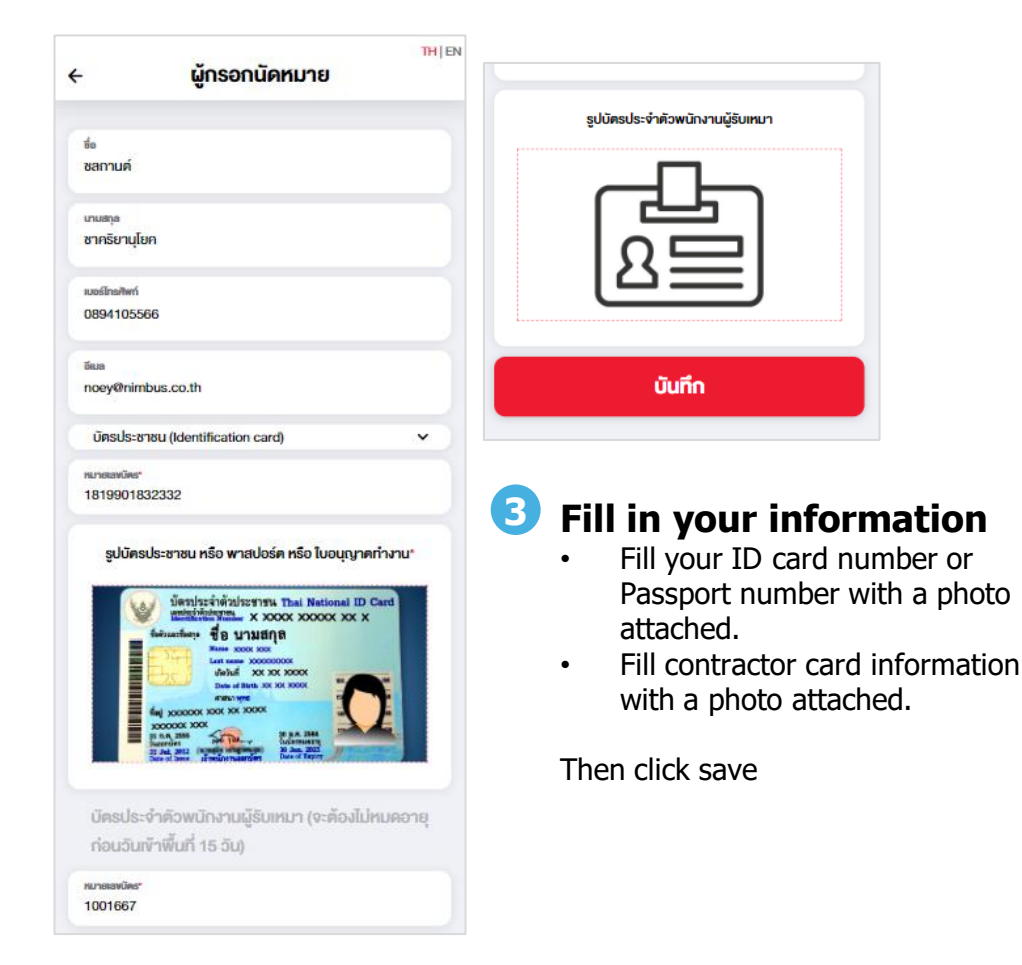

| แบบฟอร์ม คัคกรองโควิค-19<br>อนที่ 20 มิ.ค. 2807<br>nejavaliängkenne<br>Nimbus Maker | <b>Eiuคีคั</b> ส<br>TMT Visito<br>กรอกซีอก | <b>PYOTA</b><br>อนรับสู่<br>r Entry App<br>เล่ม/บริษัก |                   |
|-------------------------------------------------------------------------------------|--------------------------------------------|--------------------------------------------------------|-------------------|
| ผู้สงคางอ<br>ช <sub>ื่</sub> อ                                                      | กรุ่ม/บริษัทผู้ส่งกำหง<br>Nimbus Maker     | ×                                                      |                   |
| ชสกานด์<br>เกษตระ<br>ชาครัยานุโยค                                                   | จำนวนผู้เข้าพื้นที่*                       | - 4 +                                                  | Every fields must |
| xustinu//wri<br>0894105566                                                          | ผู้กรอกนัดหมาย*                            | Completed                                              | be filled in      |
| ອັເມສ<br>noey@nimbus.co.th                                                          | ຜູ້ຮັບເກມາ 1 <b>*</b>                      |                                                        | -                 |
| ท่านคิดเชื้อไควิดในช่วง 5 วันที่ผ่านมา และผลครวจ                                    | ผู้รับเหมา 2*                              | Company >                                              | ←                 |
| ATK ยังคงเบบบวกเชหรอเม                                                              | ผู้รับเทมา 3*                              | Company >                                              | ←                 |
| ังในไ                                                                               |                                            |                                                        |                   |
| ส่งคำตอบ                                                                            | dui                                        | ลิงค์                                                  |                   |

(4

Complete your health assessment questions and then submit.

Then provide all information for everyone. If you pass a health check, The system will allow to continue.

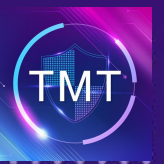

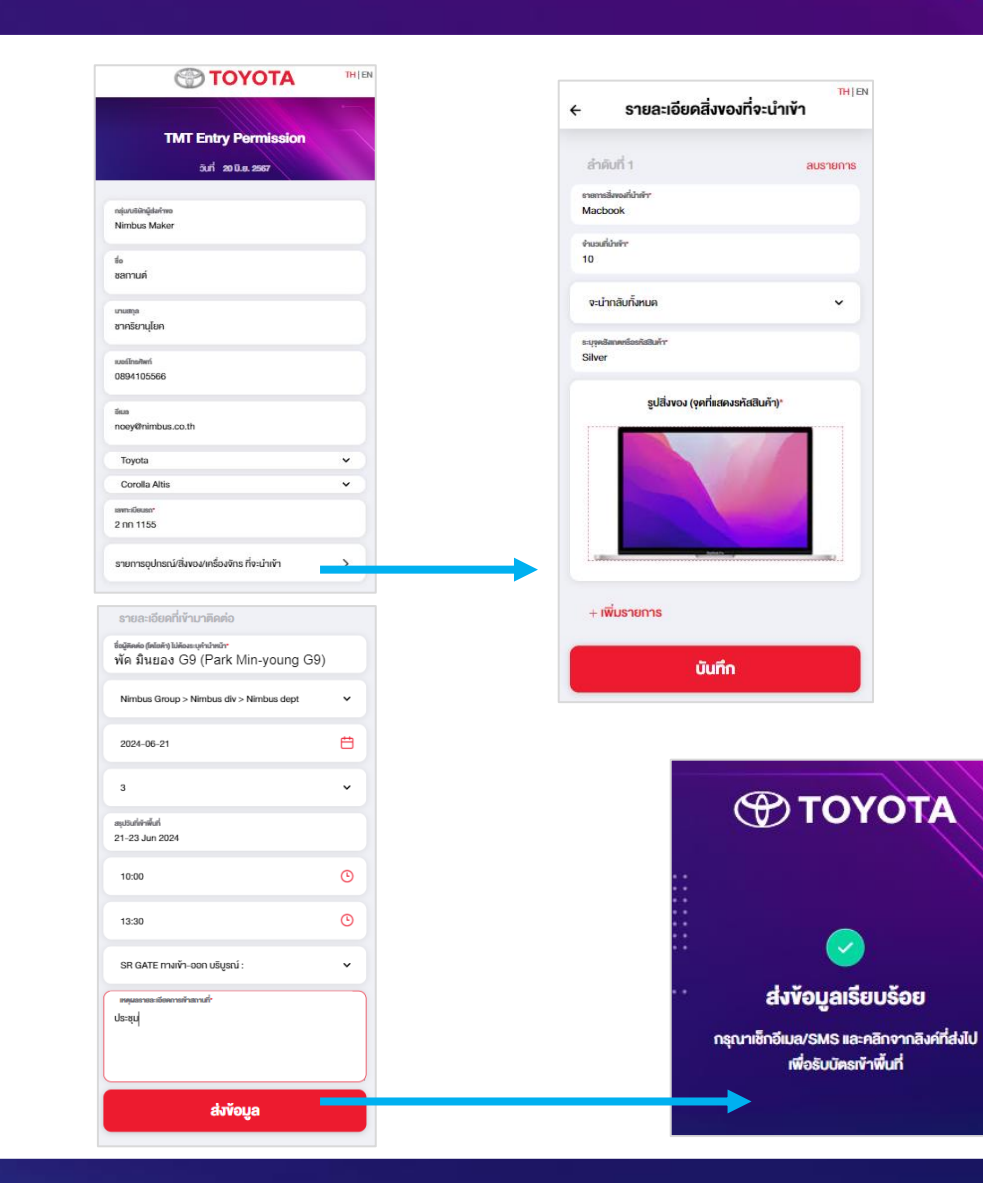

Then fill the vehicle information, ID number and photo, all items that will be imported the area.

 $(\mathbf{5})$ 

**03** MAKER MANUAL

Type to search the name of the person you want to contact. Fill contact details, click send and wait for approval from TMT

...

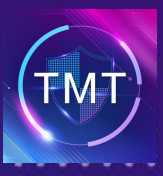

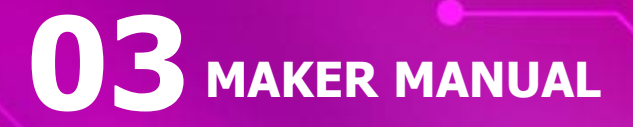

...

### 6 รอการอนุมัติ เพื่อได้ Entry Permission

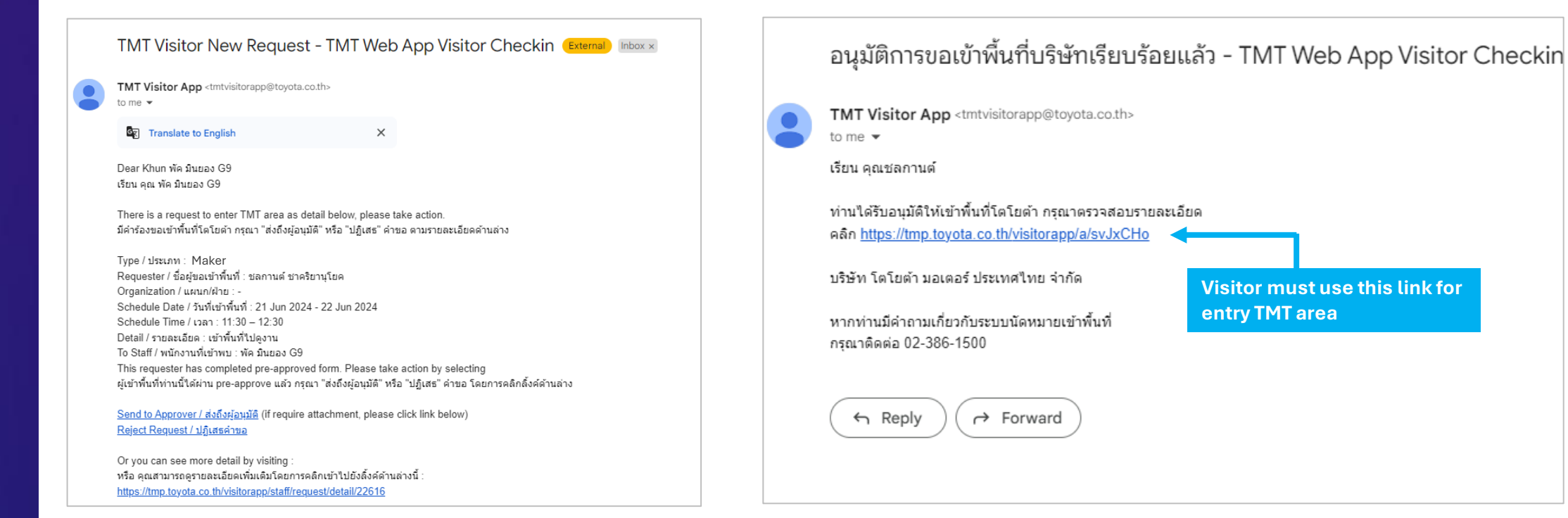

**TMT Staff** A Staff will get a notification and accept the request

#### Visitor

You will receive an entry permission via email/sms after the staff approved

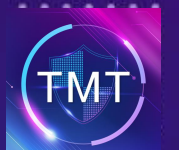

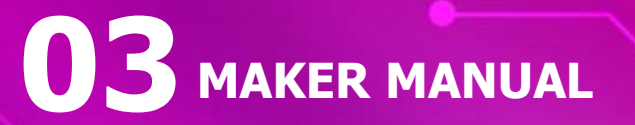

...

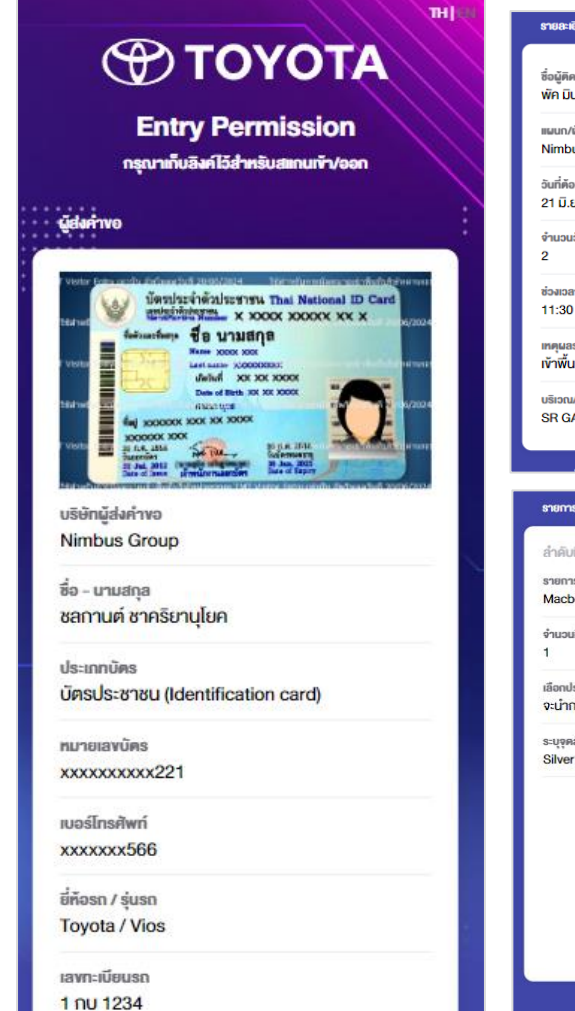

| สะกมเพื่อเข้าพื้นที่ |
|----------------------|
|                      |
|                      |
|                      |
|                      |
| 1 925, PJE           |
|                      |
|                      |
|                      |
|                      |
| ยกเลิกนัค            |
|                      |
|                      |
|                      |
|                      |

### **9** Entry Permission

Visitor must use this QR Code in front of security guard when you entry TMT area. This QR Code must use on the date that you made an appointment only.

#### **Maker Appointment**

The requester will receive a SMS/email for QR Code only.

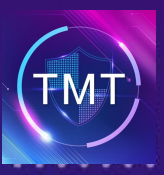

# **04** MAKER UPLOAD

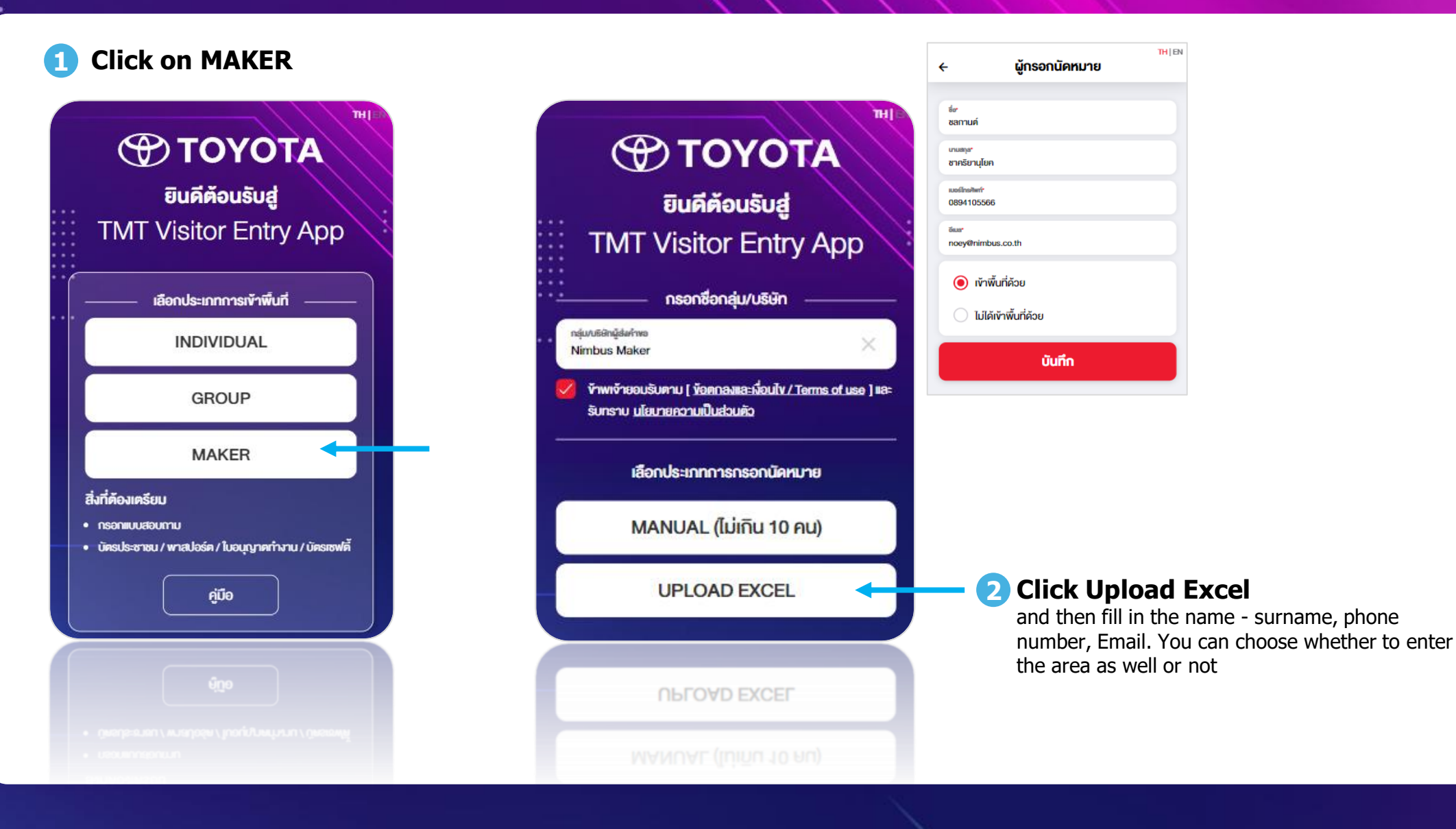

.

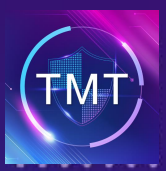

# **04** MAKER UPLOAD

...

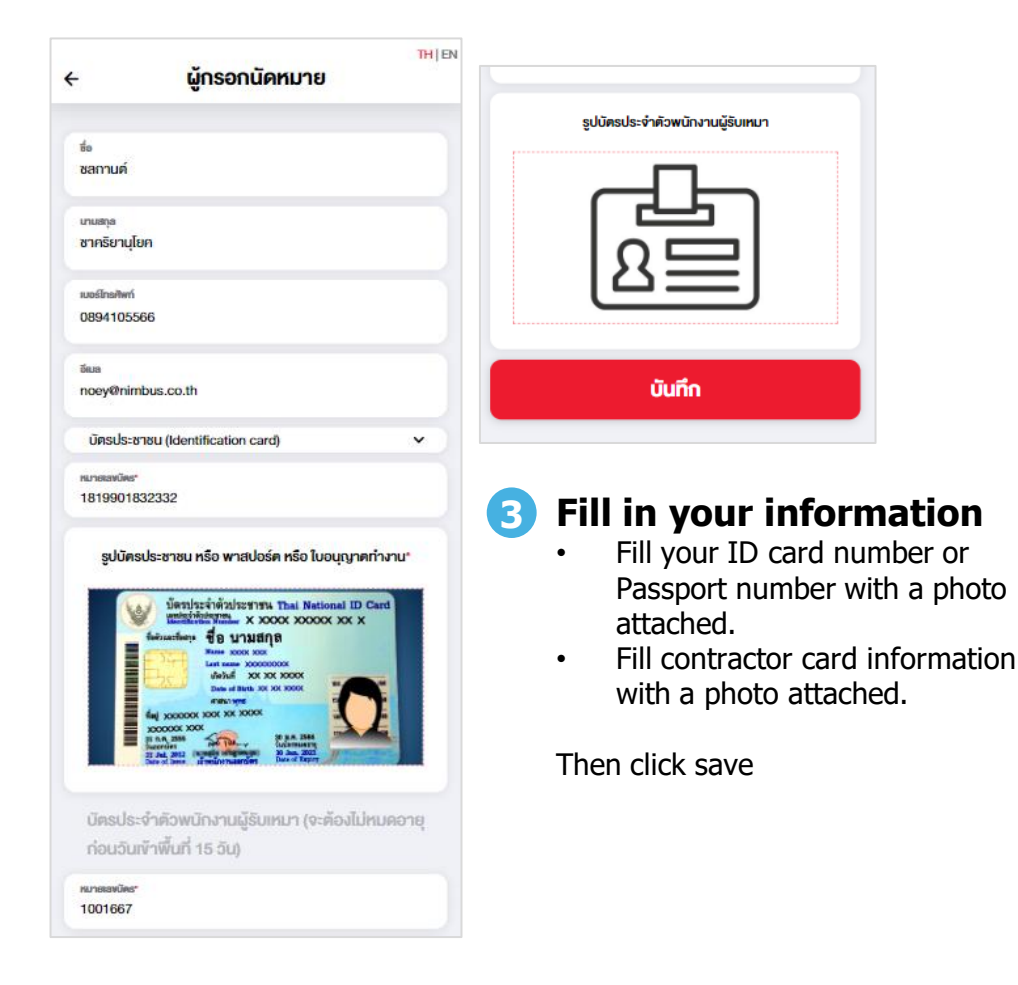

| แบบฟอร์ม คัคกรองโควิค-19<br>อิภี่ 2013.8257<br>กลุ่มงอลมูลศาคะ<br>Nimbus Maker<br>ผู้สังคำขอ | อินดีต้อนรับสุ           TMT Visitor Enti           กรอกชื่อกลุ่ม/บริษัท | DTA<br>I<br>ry App |                                      |
|----------------------------------------------------------------------------------------------|--------------------------------------------------------------------------|--------------------|--------------------------------------|
| ซ่อ<br>ชสถานค์                                                                               | กลุ่ม/บริษัทผู้สมกับง<br>Nimbus Maker                                    | ×                  |                                      |
| เกษตุล<br>ซากริยานุโยก                                                                       | จำนวนผู้เข้าพื้นที่                                                      | 1                  |                                      |
| iusilaulini<br>0894105566<br>iluu<br>noey@nimbus.co.th                                       | ผู้กรอกนัคหมาย*                                                          | Completed          | Click for<br>uploading<br>excel file |
| ท่านคิคเชื้อไกวิคในช่วง 5 วันที่ผ่านมา และผลครวจ<br>ATK ยังคงเป็นบวกใช่หรือไม่               | ผู้รับเหมา <sup>ะ</sup>                                                  | $\rightarrow$      |                                      |
| ้ 61                                                                                         |                                                                          |                    |                                      |
| ់ រោរ                                                                                        | ส่งลิงค์                                                                 |                    |                                      |
| ส่งคำตอบ                                                                                     |                                                                          |                    |                                      |

**4** Complete your health assessment questions and then submit.

Then provide all information for everyone. If you pass a health check, The system will allow to continue.

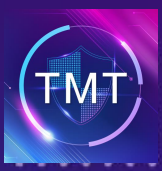

# 04 MAKER UPLOAD

...

| ΤΟΥΟΤΑ                                                                                                    | <b>ΤΟΥΟΤΑ</b>                                                                                                    |
|----------------------------------------------------------------------------------------------------|----------------------------------------------------------------------------------------------------|
| อัปโหลดข้อมูลผู้เข้าพื้นที่                                                                                                    | อัปโหลดข้อมูลผู้เข้าพื้นที่                                                                                                    |
| DOWNLOAD TEMPLATE                                                                                                    | DOWNLOAD TEMPLATE                                                                                                    |
| UPLOAD EXCEL                                                                                                    | EXAMPLE XLSX                                                                                                    |
| ขั้นคอน<br>1. คาวน์โหลค Excel Template<br>2. ใส่ข้อมูลตามหัวข้อที่ Template กำหนดให้ครบก้วน<br>3. Import ไฟล์เข้ามาในระบบ<br>4. กคมันทึก                                    | <ul> <li>ขึ้นตอน</li> <li>1. คาวน์ไหลค Excel Template</li> <li>2. ใส่ข้อมูลตามหัวข้อที่ Template กำหนดให้ครบถ้วน</li> <li>3. Import ไฟล์เข้ามาในระบบ</li> <li>4. กคบันทึก</li> </ul>                    |
| มายเหตุ<br>ผู้กรอกมัคหมาย/ผู้ถือบัตรเข้า ต้องแบบเอกสารมาในระบบ ให้ครม<br>ก้วน<br>ผู้ติดตามอื่นๆ ให้พิมพ์เอกสารแบบ และบัตรประชาชน / พาสปอร์ต /<br>ใบอนุญาดทำงาน / บัตรเซฟตี้ | <ul> <li>หมายเหตุ</li> <li>ผู้กรอกนัดหมาย/ผู้ก็อบัตรเข้า ต้องแบบเอกสารมาในระบบ ให้ค<br/>ก้วน</li> <li>ผู้ติดตามอื่นๆ ให้พิมพ์เอกสารแบบ และบัตรประชาชน / พาสปอ<br/>ใบอนุญาตกำงาน / บัตรเซฟตี้</li> </ul> |
| บันทึก                                                                                                    | บันทึก                                                                                                    |

**5** Click upload excel and then submit after you finished.

| <b>ยินดีต้</b><br>TMT Visito                                                               | <b>DYOTA</b><br>เอนรับสู่<br>or Entry App<br>กลุ่ม/บริษัท |
|--------------------------------------------------------------------------------------------|-----------------------------------------------------------|
| <ul> <li>กลุ่ม/งอิตญี่สะทำขอ</li> <li>Nimbus Maker</li> <li>จำนวนผู้เข้าพื้นที่</li> </ul> | ×<br>4                                                    |
| ผู้กรอกนัดหมาย*                                                                            | Compilated                                                |
| <mark>ผู้</mark> จับเหมา*                                                                  | Completed                                                 |
| da la la la la la la la la la la la la la                                                  | ลิงค์                                                     |

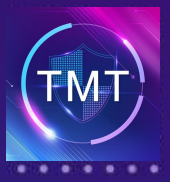

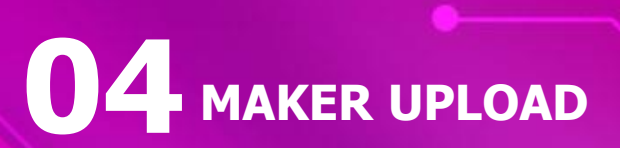

...

## For example: Excel File

| K16 ·      | $\sim$ $  \times \sqrt{Jx}  $ |            |                   |                |             |                     |                                |            |                                                   |                                                                             |
|------------|-------------------------------|------------|-------------------|----------------|-------------|---------------------|--------------------------------|------------|---------------------------------------------------|-----------------------------------------------------------------------------|
| A          | В                             | С          | D                 | E              |             | G                   | Н                              |            |                                                   | К                                                                           |
|            |                               |            |                   |                |             |                     |                                |            | บัตรจะต้องไม่หมดอายุ<br>ก่อนวันเข้าพื้นที่ 15 วัน |                                                                             |
| 1 ชื่อ     | นามสกุล                       | เบอร์โทร   | อีเมล             | เลขบัตรประชาชน | เลขพาสปอร์ต | เลขที่ใบอนุญาตทำงาน | เลขบัตรประจำตัวพนักงานผู้รับเห | วันอบรม    | วันหมดอายุ                                        | ท่านติดเชื้อโควิดในช่วง 5 วันที่ผ่านมา และผลตรวจ ATK ยังคงเป็นบวกใช่หรือไม่ |
| 2 สมชาย    | ใจดี                          | 0912345678 | email@company.con | 1234567890123  |             |                     | SR1234                         | 2023-01-31 | 2025-12-31                                        | ไม่ไช่                                                                      |
| 3 สมหมาย   | ใจดี                          | 0912345679 |                   |                | 1234567890  |                     | SR2345                         | 2023-01-31 | 2025-12-31                                        | ไม่ใช่                                                                      |
| 4 สมหญิง   | ใจดี                          | 0912345680 |                   |                |             | 1234567890          | SR3456                         | 2023-01-31 | 2025-12-31                                        | ไม่ใช่                                                                      |
| 5 พัทธ์    | ใจดี                          | 0912345678 | email@company.con | 1234567890123  |             |                     | SR1234                         | 2023-01-31 | 2025-12-31                                        | ไม่ใช่                                                                      |
| 6 ชล       | ใจดี                          | 0912345679 |                   |                | 1234567890  |                     | SR2345                         | 2023-01-31 | 2025-12-31                                        | ไม่ใช่                                                                      |
| 7 สุธี     | มีเงิน                        | 0912345680 |                   |                |             | 1234567890          | SR3456                         | 2023-01-31 | 2025-12-31                                        | ไม่ใช่                                                                      |
| 8 สมศักดิ์ | สวยงาม                        | 0912345678 | email@company.con | 1234567890123  |             |                     | SR1234                         | 2023-01-31 | 2025-12-31                                        | ไม่ใช่                                                                      |
| 9 สมศรี    | ดีใจ                          | 0912345679 |                   |                | 1234567890  |                     | SR2345                         | 2023-01-31 | 2025-12-31                                        | ไม่ใช่                                                                      |
| 10         |                               |            |                   |                |             |                     |                                |            |                                                   |                                                                             |
| 11         |                               |            |                   |                |             |                     |                                |            |                                                   |                                                                             |
| 12         |                               |            |                   |                |             |                     |                                |            |                                                   |                                                                             |
| 13         |                               |            |                   |                |             |                     |                                |            |                                                   |                                                                             |
| 14         |                               |            |                   |                |             |                     |                                |            |                                                   |                                                                             |

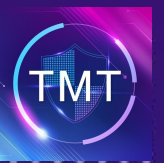

. . .

## **Visitor Entry**

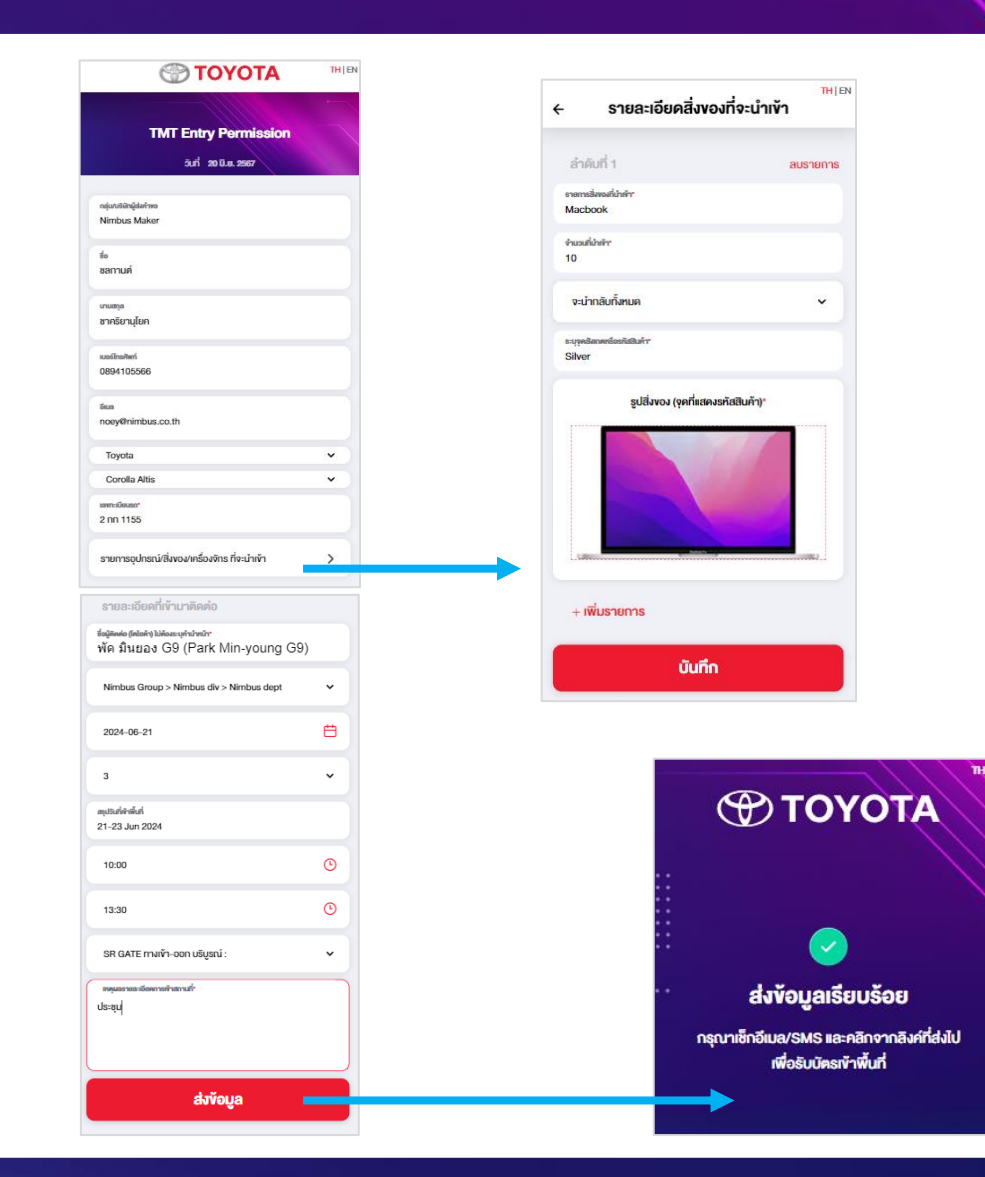

Then fill the vehicle information, ID number and photo, all items that will be imported the area.

5

**04** MAKER UPLOAD

Type to search the name of the person you want to contact. Fill contact details, click send and wait for approval from TMT

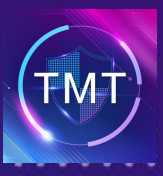

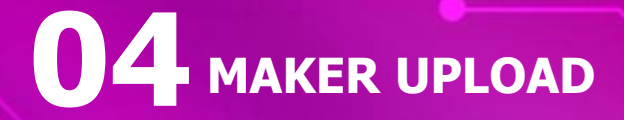

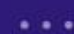

### 6 รอการอนุมัติ เพื่อได้ Entry Permission

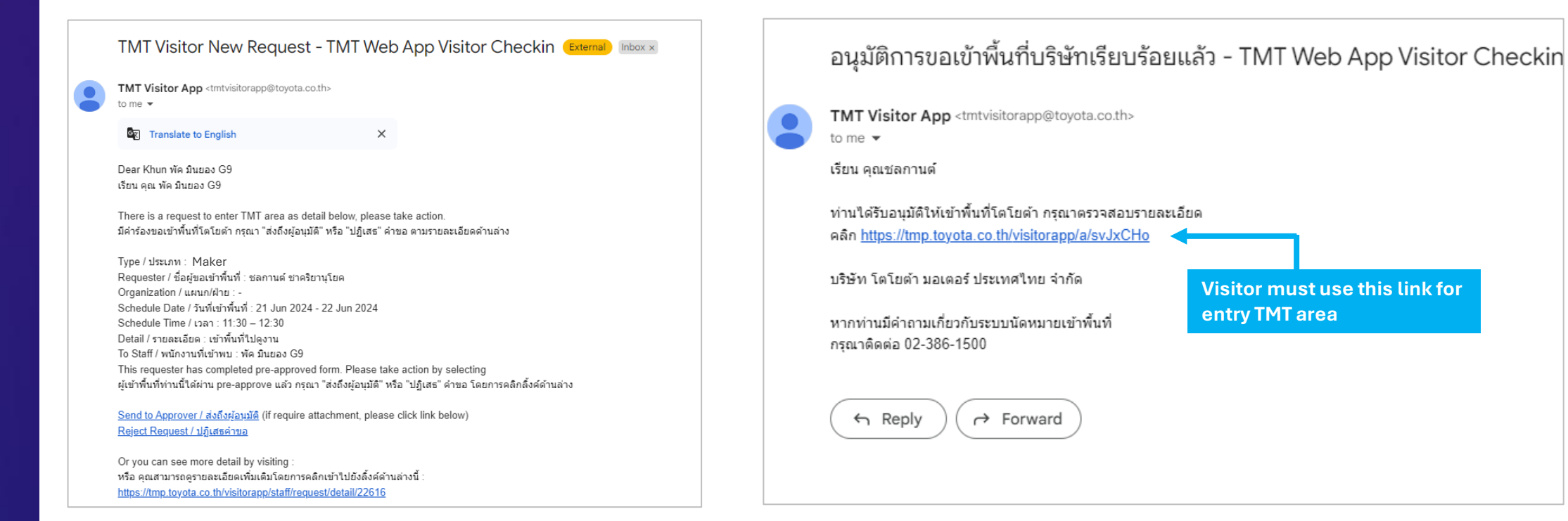

| TMT Staff                                              |  |
|--------------------------------------------------------|--|
| A Staff will get a notification and accept the request |  |

#### Visitor

You will receive an entry permission via email/sms after the staff approved

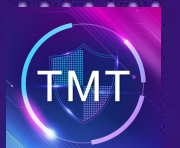

# 04 MAKER UPLOAD

...

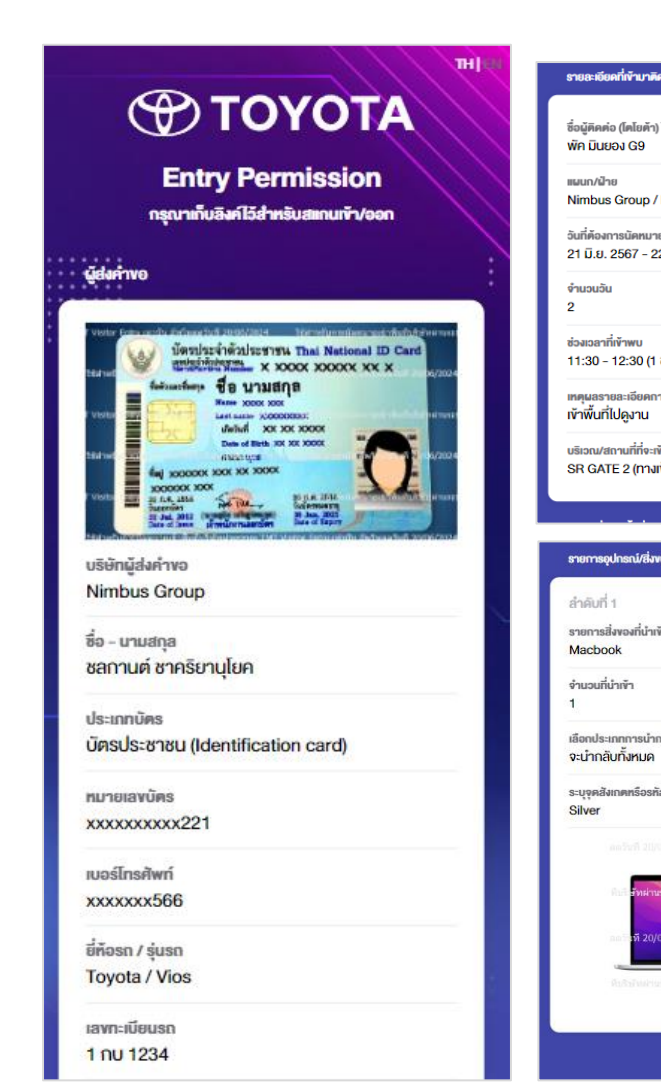

| anio                            |                      |
|---------------------------------|----------------------|
| ไม่ต้องระบุคำนำหน้า             |                      |
| Nimbus div / Nimbus dept        |                      |
| ย<br>2 มิ.ย. 2567               |                      |
|                                 | สแกนเพื่อเข้าพื้นที่ |
| ชม.)                            |                      |
| ารเข้าสถานที่                   |                      |
| <sup>ช้า</sup><br>เข้า-ออก HO1) |                      |
|                                 |                      |
| ขอมาครื่องจักร ที่จะนำเข้า      | 警護者                  |
|                                 |                      |
| 'n                              |                      |
|                                 |                      |
| าสับ                            |                      |
| เสสินค้า                        | ยกเลิกนัด            |
| 06/2024 libbarfueard            |                      |
| senge TMT Viales Entry and      |                      |
| 06/2024 โซิสาหรับ               |                      |
| enna TMT Visitor Entry wind     |                      |
|                                 |                      |

🖉 แก้ไข/เพิ่มเติม

### **9** Entry Permission

Visitor must use this QR Code in front of security guard when you entry TMT area. This QR Code must use on the date that you made an appointment only.

#### **Maker Appointment**

The requester will receive a SMS/email for QR Code only.